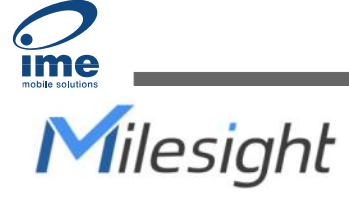

# **Residential Gas Detector** Featuring LoRaWAN<sup>®</sup> GS101

User Guide

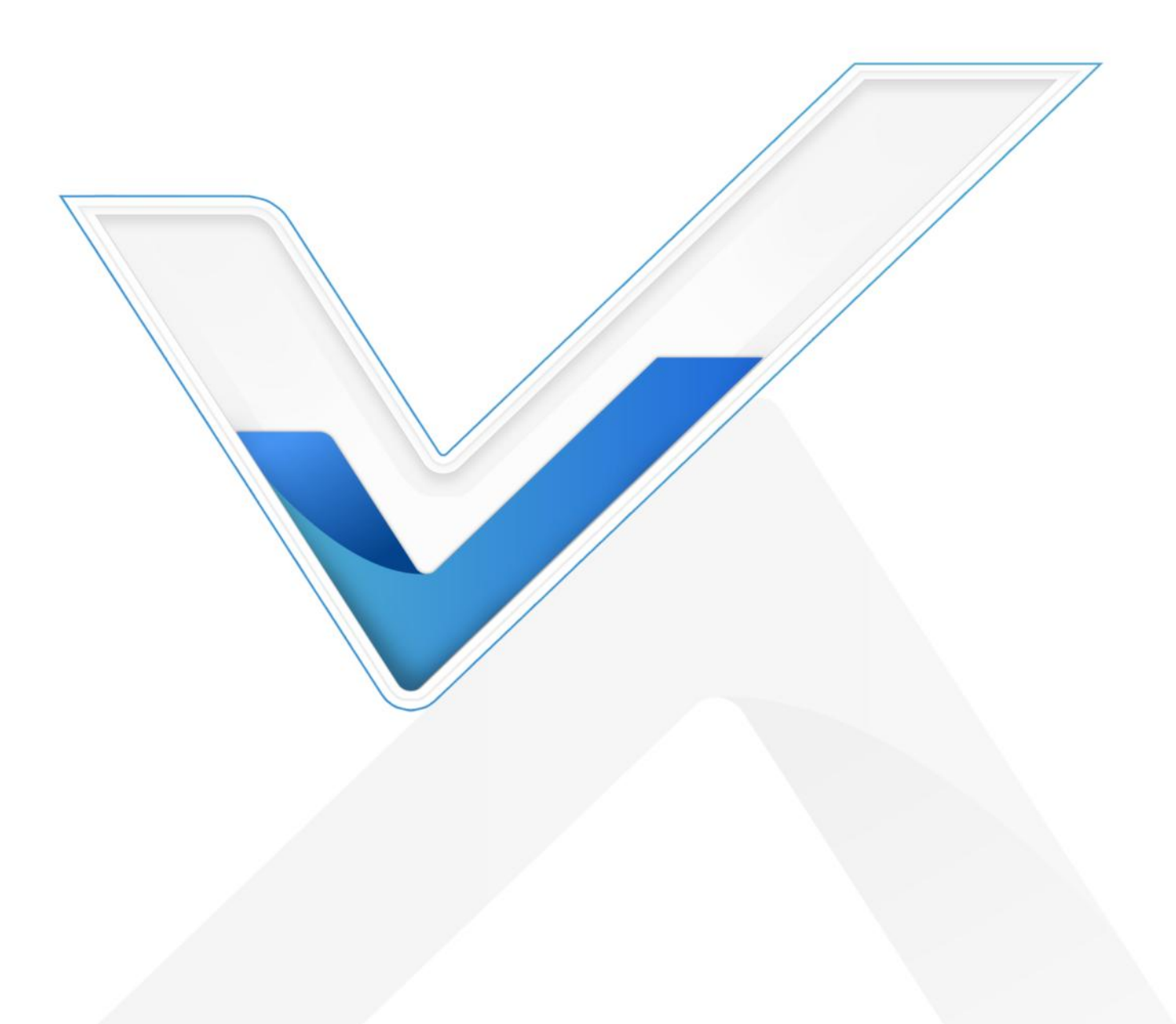

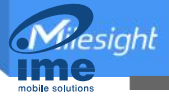

# 

If you hear the gas leak alarm or smell the gas even without an alarm, please keep calm and carry out the following actions, not necessarily in the order given:

- Extinguish all naked flames, including all smoking material;
- Check and ensure gas appliances are off;
- Open doors and windows to improve ventilation;
- Do NOT use a phone, light a match, or turn on or off any electrical equipment indoors;
- EVACUATE IMMEDIATELY and NOTIFY the gas supplier and/or 24h-service gas emergency to test and make safe, any necessary repair carried out;
- Do NOT re-enter the place until told to do so by authorities.

# 

- Please read this guide carefully before operation and retain it for future reference.
- This detector is not guaranteed to prevent personal injuries or property damage associated with a gas leak. Please ensure that your gas appliances and piping systems are properly installed, used and maintained to reduce the possibility of a gas leak.
- This installation should strictly comply with the electrical safety regulations of the local region.
- The output installation with other appliances and gas valves should be conducted by a qualified service person. Do not overload the output maximum capacity so as to avoid damage to the detector.
- Do not modify, disassemble, strike or crush the device, this will cause the fault alarms.
- Do not expose the detector to corrosive gas, silicon vapor or high levels of volatile organic compounds.
- Keep the device away from the water to prevent damage to the detector and electric shock.
- Do not paint or cover the device, which may block the air inlets and interfere with the detector work.
- Keep the device out of children's reach.
- Do not place your ear directly against or in close proximity to the device when it is alarming.

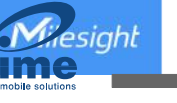

#### **Declaration of Conformity**

GS101 is in conformity with the essential requirements and other relevant provisions of the CE, FCC, and RoHS.

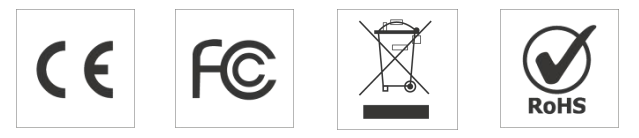

#### Copyright © 2011-2022 Milesight. All rights reserved.

All information in this guide is protected by copyright law. Whereby, no organization or individual shall copy or reproduce the whole or part of this user guide by any means without written authorization from Xiamen Milesight IoT Co., Ltd.

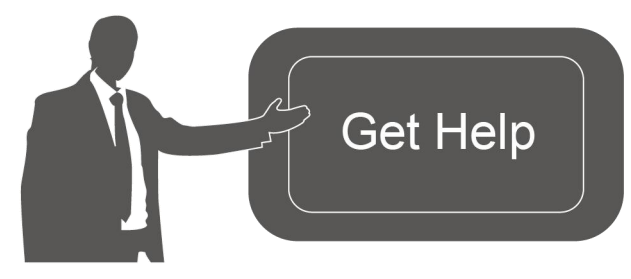

For assistance, please contact Milesight technical support: Email: iot.support@milesight.com Tel: 86-592-5085280 Fax: 86-592-5023065 Address: Building C09, Software Park III, Xiamen 361024, China

#### **Revision History**

| Date        | Doc Version | Description     |
|-------------|-------------|-----------------|
| Aug.2, 2022 | V 1.0       | Initial version |

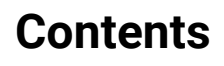

| 1. Product Introduction      | 5  |
|------------------------------|----|
| 1.1 Overview                 | 5  |
| 1.2 Features                 | 5  |
| 2. Hardware Introduction     | 5  |
| 2.1 Packing List             | 5  |
| 2.2 Hardware Overview        | б  |
| 2.3 Wiring                   | 6  |
| 2.4 LED and Button Patterns  | 7  |
| 2.5 Dimensions               | 8  |
| 3. Operation Guide           | 8  |
| 3.1 Basic Configuration      | 8  |
| 3.2 LoRaWAN Settings         | 9  |
| 3.3 Basic Settings           | 12 |
| 3.4 Historial Record Storage | 13 |
| 3.5 Maintenance              | 14 |
| 3.5.1 Upgrade                | 14 |
| 3.5.2 Backup                 | 14 |
| 3.5.3 Reboot and Reset       | 15 |
| 4. Installation              | 16 |
| 5. Maintenance               | 18 |
| 6. Device Payload            | 18 |
| 6.1 Basic Information        | 18 |
| 6.2 Sensor Data              |    |
| 6.3 Downlink Commands        | 20 |
|                              |    |

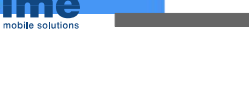

# **1. Product Introduction**

#### 1.1 Overview

GS101 is a LoRaWAN<sup>®</sup> residential gas detector to detect the natural gas leak and send alarms. When the concentration caused by gas leak reaches the preset threshold, the detector will trigger LED light alarm and buzzer sound alarm, it also supports controlling outputs to close the gas valve and open the vent fans to prevent potential accidents.

Apart from local alarms, GS101 can also report the normal status of the device and alarm messages remotely by the use of LoRaWAN<sup>®</sup> technology. Integrating with Milesight LoRaWAN<sup>®</sup> gateway and Milesight IoT Cloud solution, users can monitor all the sensor data and control the device remotely and visually.

# 1.2 Features

- Built-in semiconductor gas detection sensor with 5-year-long working life
- High sensitivity gas leak detection and support 8% LEL alarm threshold
- Equipped with buzzer and light indicators to indicate the device powered, faulty, alarmed and invalid status
- Equipped with a test button to test the device's normal or abnormal status
- Equipped with relay outputs for external appliances such gas valves and vent fans, reducing potential accidents
- Store 800 historical records locally in 7 types
- Easy configuration via NFC
- Milesight IoT Cloud compliant

# 2. Hardware Introduction

# 2.1 Packing List

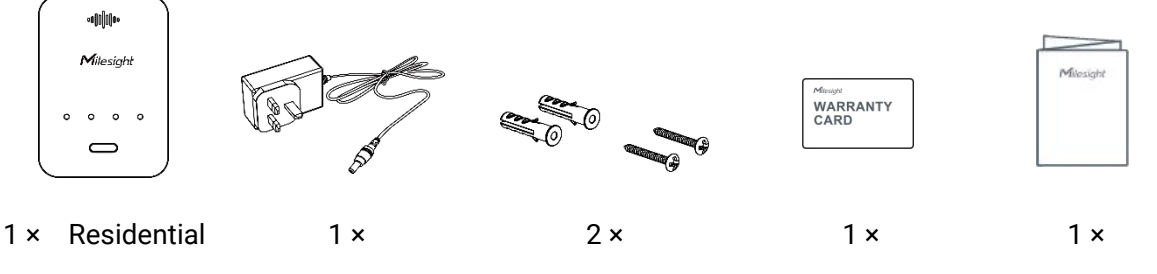

If an

If any of the above items is missing or damaged, please contact your sales Representative.

#### 2.2 Hardware Overview

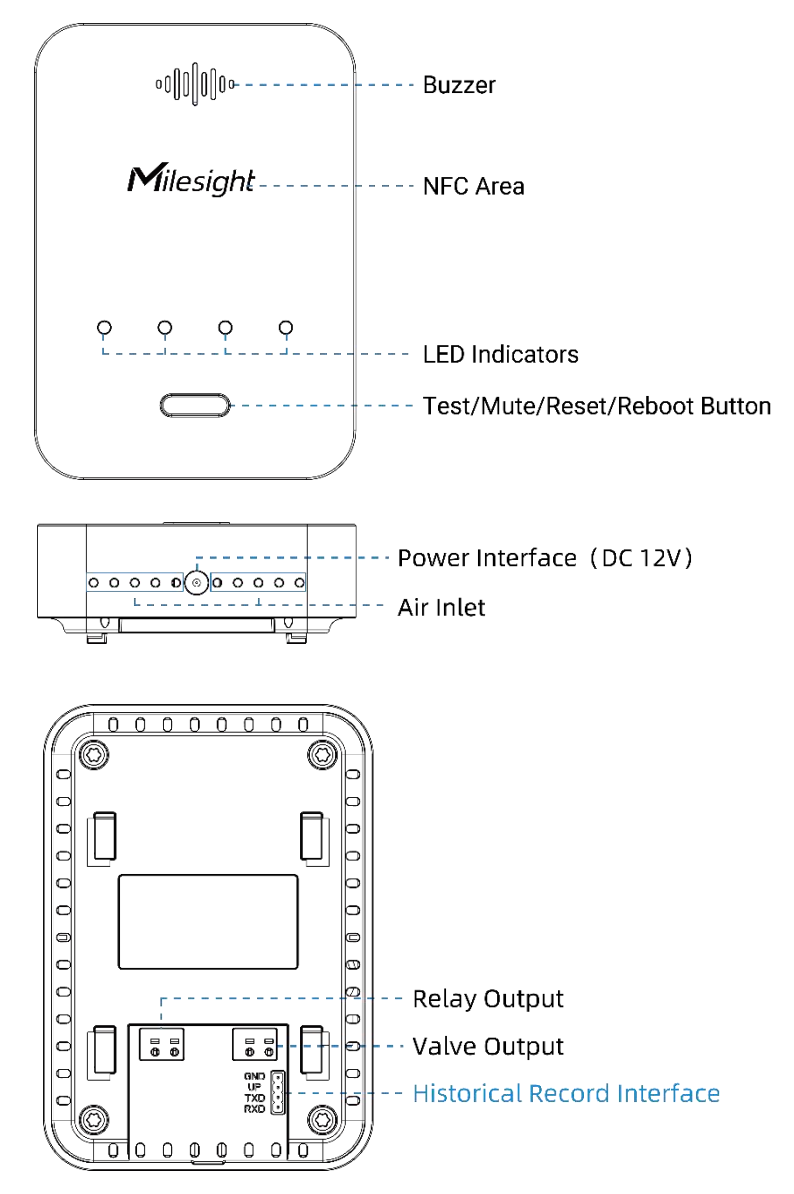

**Note:** The historical record interface is only for professional use. Users can use Milesight ToolBox App to read the historical records.

# 2.3 Wiring

#### **Wiring Diagram**

The relay output can connect the device up to 250VAC/10A, and the solenoid valve output is a 12V/100ms pulse output. When the alarm is triggered, the relay output will open the fan and solenoid valve output will send a pulse to close the valve; when the alarm is dismissed, the relay output will close the fan, and the valve status will not change. You can open the solenoid valve manually or via send downlink commands.

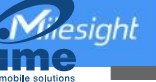

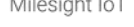

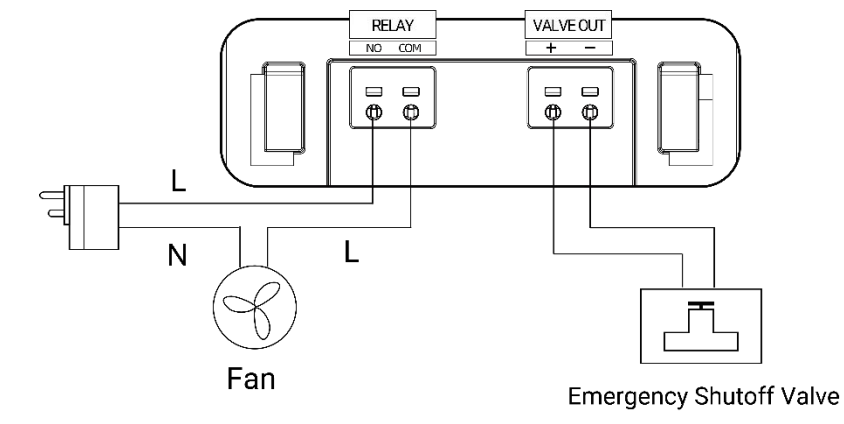

#### Wiring Step

Insert a flathead screwdriver into the square holes and insert the wire into the circle holes, then release the screwdriver and ensure the cable is locked.

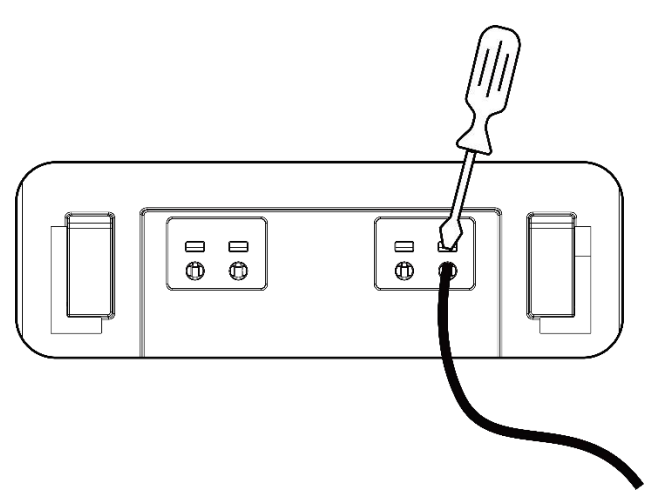

Note: power off all devices when wiring, do not touch the bare wires after the device is powered on.

# 2.4 LED and Button Patterns

| Status/Function                 | LED                             | Buzzer                 |  |
|---------------------------------|---------------------------------|------------------------|--|
| Warm-up Time (about 180c)       |                                 | Beeping twice when the |  |
| Warn-up Time (about 1808)       | All Dilliks                     | warm-up complete       |  |
| Work Property                   | Steady Power Light On, While    | 1                      |  |
| Work Property                   | Other Lights Off                | /                      |  |
| Abnormal Working/               | Steady Fault Light On, While    | Boon Onco Every O. Fo  |  |
| Collection/Output               | Other Lights Off                | Beep Once Every 0.58   |  |
| Threshold Alarm: 9%   El        | Steady Alarm Light On, While    | Keen Deening           |  |
| Threshold Alarm. 6% LEL         | Other Lights Off                | кеер вееріну           |  |
| End of Working Life             | Invalid Light Blinks, While     | Poon Onco Every O Ec   |  |
| End of working Life             | Others Off                      | Beep Office Every 0.55 |  |
| Test: Press the button (≤3s)    | All Lights Blink until the Test | Poon 1o                |  |
| when device is working properly | Complete                        | beep is                |  |

| Mute: Press the button (≤3s)                                   | Steady Alarm Light On, While | Stop Beeping for 1 |
|----------------------------------------------------------------|------------------------------|--------------------|
| when device is in alarm status                                 | Other Lights Off             | Minute             |
| Reboot: Hold on the button for<br>3s to 10s                    | All Lights Blink Slowly      | /                  |
| Reset to Factory Default: Hold on the button for more than 10s | All Lights Blink Quickly     | /                  |

# 2.5 Dimensions(mm)

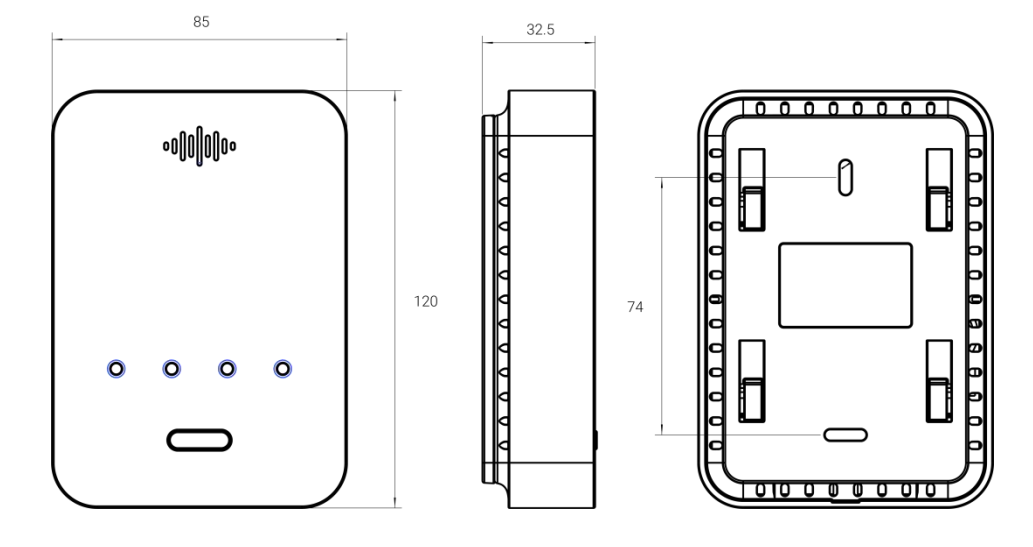

# 3. Operation Guide

# **3.1 Basic Configuration**

1. Connect the outputs to the solenoid valve, fan or other devices.

2. Power on the detector via default power adapter and wait for about 180s for the warm-up process. When the warm-up finishes, the buzzer will beep twice and all indicators will stop blinking except for the Power indicator.

3. Press the Test button to check if the LED indicators and buzzer work properly, if the relay output can open the fan and valve output can close the gas valve. After testing, everything will recover back to normal status except the gas valve, please turn on the valve manually.

4. Download and install "Milesight ToolBox" App from Google Play or Apple App Store.

5. Enable NFC on the smartphone and launch Milesight ToolBox.

6. Attach the smartphone with the NFC area to the device to read device information. Basic information and settings of the device will be shown on ToolBox App if it's recognized successfully. You can read and configure the device by tapping the Read/Write device on the App. To order to protect the security of the device, please change the password when first configuration. The default password is **123456**.

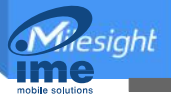

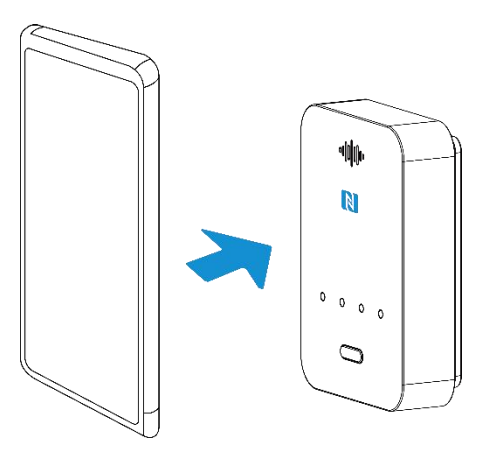

#### Note:

1) After the warm-up, if the device is powered off for a short time, it will not warm up again.

2) If the device detects the threshold reaches during the warm-up, it will stop warming up and send alarms.

3) Ensure the location of smartphone NFC area and it's recommended to take off phone case.

4) If the smartphone fails to read/write configurations via NFC, keep the phone away and back to try again.

5) GS101 can also be configured by a dedicated NFC reader, which can be purchased from Milesight IoT.

# 3.2 LoRaWAN Settings

LoRaWAN settings are used for configuring the transmission parameters in LoRaWAN<sup>®</sup> network.

#### **Basic LoRaWAN Settings:**

Go to "**LoRaWAN Settings**" to configure join type, App EUI, App Key and other information. You can also keep all settings by default.

| Device EUI         |        |    |   |
|--------------------|--------|----|---|
| 24E124747C211943   |        |    |   |
| * APP EUI          |        |    |   |
| 24e124c0002a0001   |        |    |   |
| * Application Port | _      | 85 | + |
| Join Type          |        |    |   |
| ΟΤΑΑ               |        |    | • |
| * Application Key  |        |    |   |
| *****              | ****** |    |   |

Mesight Ime

| Confirmed Mode (1)                       |            |
|------------------------------------------|------------|
| Rejoin Mode                              |            |
| Set the number of detection signals sent | <u>(</u> ) |
| 32                                       |            |
| ADR Mode (1)                             |            |
| Spreading Factor (1)                     |            |
| SF8-DR2                                  | •          |
| TXPower                                  |            |
| TXPower0-22 dBm                          | -          |

| Parameters       | Description                                                                            |
|------------------|----------------------------------------------------------------------------------------|
| Device EUI       | Unique ID of the device which can also be found on the label.                          |
| App EUI          | Default App EUI is 24E124C0002A0001.                                                   |
| Application Port | The port is used for sending and receiving data, the default port is 85.               |
| Join Type        | OTAA and ABP mode are available.                                                       |
| LoRaWAN Version  | V1.0.2, V1.0.3, V1.1 are available.                                                    |
| Work Mode        | It's fixed as Class C.                                                                 |
| Application Key  | Appkey for OTAA mode, default is 5572404C696E6B4C6F52613230313823.                     |
| Device Address   | DevAddr for ABP mode, default is the 5 <sup>th</sup> to 12 <sup>th</sup> digits of SN. |
| Network Session  |                                                                                        |
| Key              | Nwkskey for ABP mode, default is 55/2404C696E6B4C6F52613230313823.                     |
| Application      |                                                                                        |
| Session Key      | Appskey for ABP mode, default is 5572404C696E6B4C6F52613230313823.                     |
| RX2 Data Rate    | RX2 data rate to receive downlinks.                                                    |
| RX2              |                                                                                        |
| Frequency/MHz    | RX2 frequency to receive downlinks.                                                    |
| Spread Factor    | If ADR is disabled, the device will send data via this spread factor.                  |
|                  | If the device does not receive ACK packet from the network server, it will             |
|                  | resend data once.                                                                      |
| Confirmed Mode   | Note: alarm packets and alarm dismissed packets are fixed as confirmed                 |
|                  | packets.                                                                               |
| Rejoin Mode      | Reporting interval ≤ 30 mins: the device will send a specific number of                |

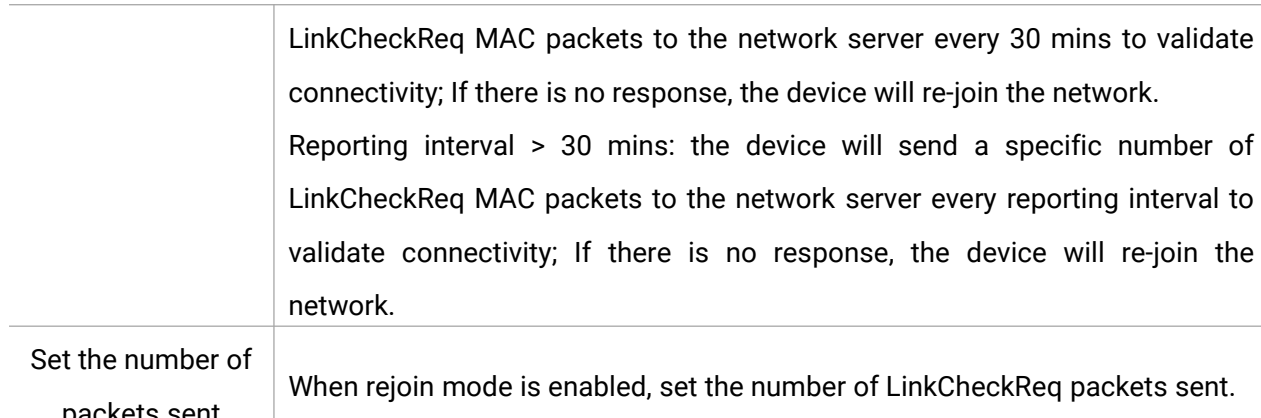

| packets sent |                                                            |
|--------------|------------------------------------------------------------|
| ADR Mode     | Allow the network server to adjust datarate of the device. |
| Tx Power     | Transmit power of the device.                              |

#### Note:

- 1) Please contact sales for device EUI list if there are many units.
- 2) Please contact sales if you need random App keys before purchase.
- 3) Select OTAA mode if you use Milesight IoT cloud to manage devices.
- 4) Only OTAA mode supports rejoin mode.

#### LoRaWAN Frequency Settings:

Go to "Settings -> LoRaWAN Settings" of ToolBox App to select supported frequency and select channels to send uplinks. Make sure the channels match the LoRaWAN<sup>®</sup> gateway.

| Basic |       | Channel                              |                     |                      |
|-------|-------|--------------------------------------|---------------------|----------------------|
|       | Index | Support Frequency :<br>Frequency/MHz | EU868 💌             | Min Datarate         |
|       | 0     | 868.1                                | 5-SF7BW125          | 0-SF12BW125 _        |
|       | 1     | 868.3                                | 5-SF7BW125 💌        | 0-SF12BW125 _        |
|       | 2     | 868.5                                | 5-SF7BW125 🗾        | 0-SF12BW125 _        |
|       | 3     | 0                                    | 5-SF7BW125 <u>*</u> | 0-SF12BW125 <u>*</u> |
|       | 4     | 0                                    | 5-SF7BW125          | 0-SF12BW125 _        |
|       | 5     | 0                                    | 5-SF7BW125 💌        | 0-SF12BW125 _        |
|       | 6     | 0                                    | 5-SF7BW125 🗾        | 0-SF12BW125 _        |
| _     | 7     | 0                                    |                     |                      |

If frequency is one of CN470/AU915/US915, you can enter the index of the channel that you want to enable in the input box, making them separated by commas.

#### Examples:

- 1, 40: Enabling Channel 1 and Channel 40
- 1-40: Enabling Channel 1 to Channel 40

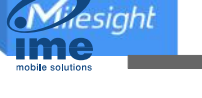

1-40, 60: Enabling Channel 1 to Channel 40 and Channel 60 All: Enabling all channels Null: Indicates that all channels are disabled

| * Support Frequency  |               |   |
|----------------------|---------------|---|
| US915                |               | • |
| Enable Channel Index | ( <u>i</u> )  |   |
| 8-15                 |               |   |
| Index                | Frequency/MHz | 1 |
| 0 - 15               | 902.3 - 905.3 |   |
| 16 - 31              | 905.5 - 908.5 |   |
| 32 - 47              | 908.7 - 911.7 |   |
| 48 - 63              | 911.9 - 914.9 |   |
| 64 - 71              | 903 - 914.2   |   |

#### Note:

For -868M model, the default frequency is EU868; For -915M model, the default frequency is AU915.

#### 3.3 Basic Settings

Go to "Device -> Settings -> General Settings" of ToolBox App to change the reporting interval, etc.

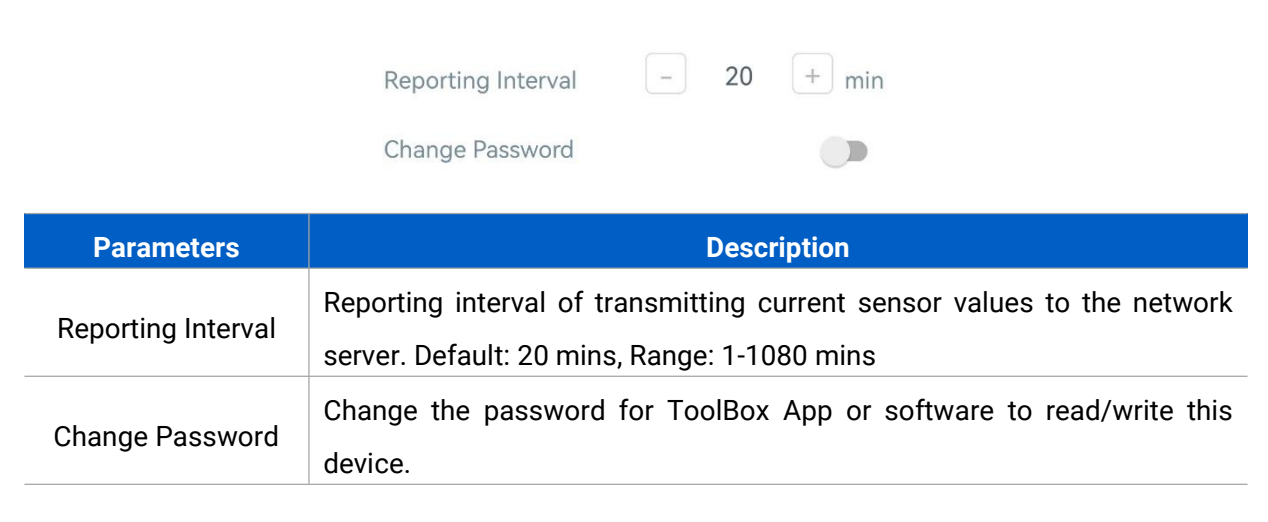

# 3.4 Historial Record Storage

GS101 supports storing more than 800 historical records locally in 7 types and these records will not be cleared even reset to factory default. When storing records reach the max capacity, the device will cover the oldest records according to record types. Record type, description and maximum amount are listed in the chart below:

| Record Type               | Record Description                                      | Items |
|---------------------------|---------------------------------------------------------|-------|
| Device Alarm              | The device detects the 8% LEL and triggers the alarm.   | 200   |
| Device Alarm<br>Dismissed | Recover from alarm status.                              | 200   |
| Device Fault              | Abnormal working/collection/outputs or sensor detached. | 100   |
| Device Fault Recovered    | Recover from device fault status.                       | 100   |
| Device Power On           | The device is powered on.                               | 50    |
| Device Power Off          | The device is powered off.                              | 50    |
| Device Invalid            | The working life of the device is reached.              | 1     |

You can go to "**Device -> Maintenance**" of the ToolBox App and click "Export" to check records and save the records as a csv file. After saving, you can click "Export Record" to check the historical export records.

| Status           | Setting       | Maintenance   | 2022-05             | -27  |
|------------------|---------------|---------------|---------------------|------|
| SN               | 6747          | 7C21194300001 | Time                | Hist |
| Model            |               | GS101-915M    | 2022-07-21<br>18:06 | C    |
| Firmware Versio  | ac            | V1 1          | 2022-07-21<br>14:59 | C    |
|                  |               | v 1.1         | 2022-07-21<br>14:59 | D    |
| Hardware Versio  | on            | V1.0          | 2022-07-20<br>19:31 | C    |
| Manual Upgrade   |               |               | 2022-07-20<br>19:16 | D    |
|                  | Province      |               | 2022-07-20<br>17:10 | C    |
|                  | browse        |               | 2022-07-20<br>17:10 | D    |
| Restore Factory  | Default       |               | 2022-07-20<br>17:00 | C    |
|                  |               |               | 2022-07-20<br>17:00 | C    |
|                  | Reset         |               | 2022-07-20<br>14:53 | C    |
|                  | Reboot        |               | 2022-07-20<br>14:52 | D    |
|                  |               |               | 2022-07-19<br>09:53 | C    |
| Export Historica | l Data        |               | 2022-07-19<br>09:48 | C    |
|                  | Export        |               |                     |      |
|                  | Export Record |               |                     |      |

| Time               | Historical Record Type |
|--------------------|------------------------|
| 022-07-21<br>18:06 | Device power off       |
| 22-07-21<br>14:59  | Device power on        |
| 22-07-21<br>14:59  | Device power off       |
| 022-07-20<br>19:31 | Device power on        |
| 022-07-20<br>19:16 | Device power off       |
| 022-07-20<br>17:10 | Device power on        |
| 022-07-20<br>17:10 | Device power off       |
| 022-07-20<br>17:00 | Device power on        |
| 022-07-20<br>17:00 | Device power off       |
| 022-07-20<br>14:53 | Device power on        |
| 022-07-20<br>14:52 | Device power off       |
| 022-07-19<br>09:53 | Device power on        |
| 022-07-19<br>09:48 | Device power on        |
|                    | Cancel                 |

# 3.5 Maintenance

#### 3.5.1 Upgrade

- 1. Download firmware from www.milesight-iot.com to your smartphone.
- 2. Open ToolBox App and click "Browse" to import firmware and upgrade the device.

#### Note:

- 1) Operation on ToolBox is not supported during the upgrade.
- 2) Only Android version ToolBox supports the upgrade feature.

|                  |      | Maintenance  |
|------------------|------|--------------|
| SN               | 6747 | C21194300001 |
| Model            |      | GS101-915M   |
| Firmware Version |      | V1.1         |
| Hardware Version |      | V1.0         |
| Manual Upgrade   |      |              |
| Browse           |      |              |

#### 3.5.2 Backup

GS101 supports configuration backup for easy and quick device configuration in bulk. Backup is allowed only for devices with the same model and LoRaWAN<sup>®</sup> frequency band.

1. Go to "Template" page on the App and save current settings as a template. You can also edit the template file.

2. Select one template file that is saved in the smartphone and click "Write", then attach it to another device to write the configuration.

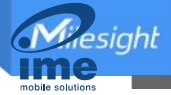

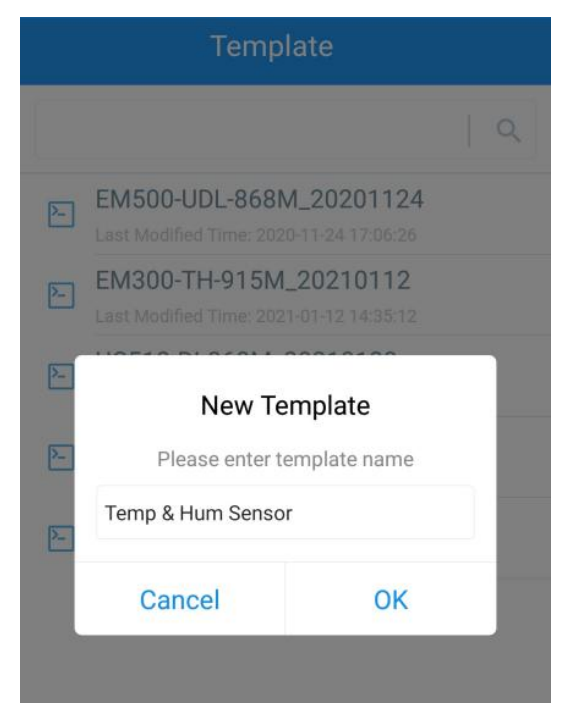

**Note:** Slide the template item to the left to edit or delete it. Click the template to edit the configurations.

| EM500-UDL-868M_20201124<br>ast Modified Time: 2020-11-24 17:06:26 |                                                                                                    |  |
|-------------------------------------------------------------------|----------------------------------------------------------------------------------------------------|--|
| EM300-TH-915M_20210112<br>Last Modified Time: 2021-01-12 14:35:12 |                                                                                                    |  |
| Last Modified Time: 2021-01-28 16:57:20                           |                                                                                                    |  |
| JC501-470M_20210201<br>ast Modified Time: 2021-02-01 11:29:43     |                                                                                                    |  |
|                                                                   | EM500-UDL-868M_20201124<br>.ast Modified Time: 2020-11-24 17:06:26<br>EM300-TH-915M_20210112<br>.ast Modified Time: 2021-01-12 14:35:12<br>UC512-DI-868M_20210128<br>.ast Modified Time: 2021-01-28 16:57:20<br>UC501-470M_20210201<br>.ast Modified Time: 2021-02-01 11:29:43 |  |

#### 3.5.3 Reboot and Reset

Please select one of the following methods to reset or reboot the device:

Via Hardware: Hold on the button on the front panel for 3 to 10s to reboot, and more than 10s to reset.

Via ToolBox App: Go to "Device -> Maintenance" to click "Reset" or "Reboot", then attach smartphone with the NFC area to the device.

esight

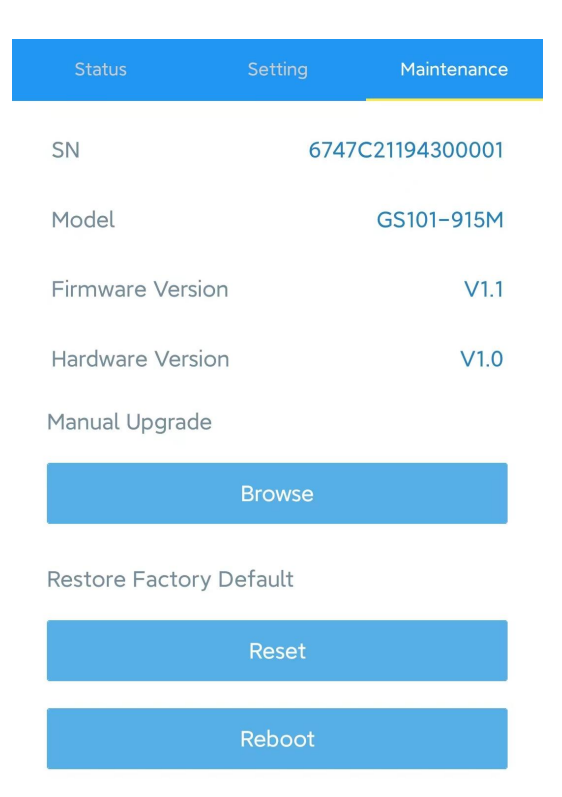

# 4. Installation

#### **Recommended Installation Locations**

The residential gas detector is designed to be installed in every room where gas leak may occur, such as the kitchen. The installation location should meet these requirements:

- within the range of the LoRaWAN<sup>®</sup> gateway;
- close to the ceiling and be high than any door or window;
- keep away from the gas supply between 1.5m to 4m;
- keep away from the ceiling between 10cm to 30cm.

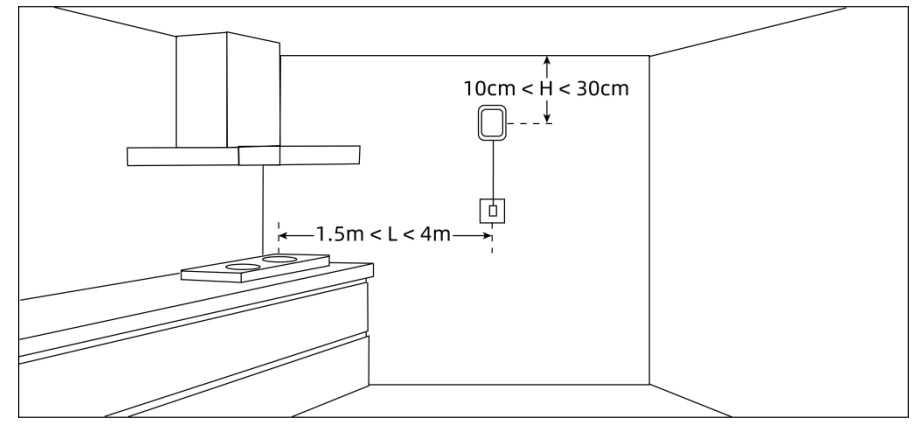

#### Locations to Avoid

- Behind metal objects and obstacles;
- The place with lots of electromagnetic interferences;

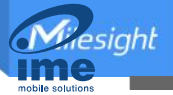

- The place where strong vibration may happen or easy to be subject to physical shock;
- On the top of cook appliances or sink or way of smoke;
- Enclose space or the place where curtains, furniture or other objects block the flow of air to the detector;
- Dusty or dirty environments may block the air inlets;
- Damp or very humid location which except operating humidity (0 to 95%), such as bathroom;
- Next to a door or window or any air ventilation openings like ventilation fan, vents, etc.
- In any outside place;
- In an area except for the operating temperature (-10°C to 55°C) or large temperature difference;
- The places spraying alcohol, perfume, fresheners, hair spray, gasoline, paint and other aerosols.

#### **Installation Steps**

1. Take off the mounting bracket on the back of the device, drill 2 holes on the wall according to the wall mounting bracket, and then fix the wall plugs into the wall.

2. Fix the mounting bracket to the wall plugs with screws, and note the bracket should not be installed upside down.

3. Hang the device to the bracket.

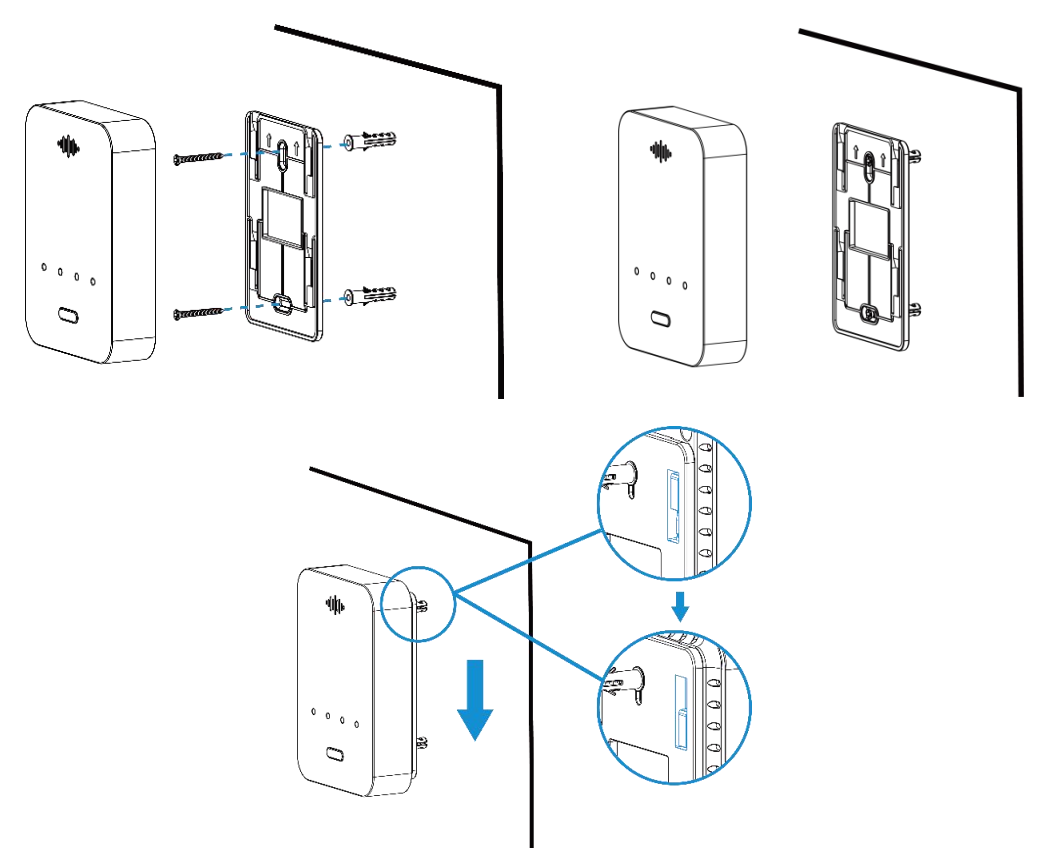

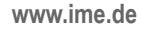

# 5. Maintenance

- The working life of the detector is 5 years from power on, replace the device if you observe Invalid indicator blinks.
- The newly decorated or re-decorated room should be ventilated for some time before installing the detector.
- It's suggested to press the Test button to check the LED indicators, buzzer and outputs every month; besides, check if the device is online and send periodic status on the IoT platform.
- To ensure the air inlets are not blocked, wipe the device with a clean dry cloth, do not use a very wet cloth, alcohol, harsh chemicals or detergents which may damage the detector.
- Do not use a lighter or other gas to test the detector, which may damage the detector.
- There is possible accuracy drift if you store without power for a long time in different devices. If you prefer a more consistent reading with better precision, you can keep the device powered on in clear air for some time according to the below list.

| Storage Time (Power Off) | Operating Time  |
|--------------------------|-----------------|
| Less than 1 month        | At least 2 days |
| 1~6 months               | At least 3 days |
| More than 6 months       | At least 7 days |

# 6. Device Payload

All data are based on following format (HEX), the Data field should follow little-endian:

| Channel1 | Type1  | Data1   | Channel2 | Type2  | Data2   | Channel 3 |  |
|----------|--------|---------|----------|--------|---------|-----------|--|
| 1 Byte   | 1 Byte | N Bytes | 1 Byte   | 1 Byte | M Bytes | 1 Byte    |  |

For decoder examples please find files on <u>https://github.com/Milesight-IoT/SensorDecoders</u>.

#### 6.1 Basic Information

GS101 reports basic information of the device whenever joining the network.

| Channel | Туре                  | Description    |
|---------|-----------------------|----------------|
|         | 01(Protocol Version)  | 01=>V1         |
|         | 09 (Hardware Version) | 01 40 => V1.4  |
| ff      | 0a (Software Version) | 01 14 => V1.14 |
|         | 0b (Power On)         | Device is on   |
|         | 16 (Device SN)        | 16 digits      |

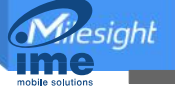

| ff0bff ff0101 ff166747c21194300001 ff090100 ff0a0101 |                       |                          |  |
|------------------------------------------------------|-----------------------|--------------------------|--|
| Channel                                              | Туре                  | Value                    |  |
| ff                                                   | 0b (Power On)         | ff: device is powered on |  |
| ff                                                   | 01 (Protocol version) | 01 (V1)                  |  |
| ff                                                   | 16 (Device SN)        | 6747c21194300001         |  |
| ff                                                   | 09 (Hardware Version) | 0100: V1.0               |  |
| ff                                                   | 0a (Software Version) | 0101: V1.1               |  |

#### Example:

# 6.2 Sensor Data

GS101 device will report the below packages:

1. Periodic package: reports Methane status, valve status and relay output status according to reporting interval (20 mins by default);

2. Alarm or alarm dismissed package: reports Methane status, valve status and relayoutput status when Methane status changes;

3. Device power off or fault package: reports when the corresponding event happens;

4. Device will be invalid soon: report alarm and remaining lifetime once per day, the device will send this alarm one month in advance;

5. Device invalid: report alarm once every hour.

**Note:** when warming up, the device will not upload data except if it detects the threshold reaches.

| Item                   | Channel           | Туре | Description                    |
|------------------------|-------------------|------|--------------------------------|
| Methane Status         | 05                | 8e   | 00-normal                      |
|                        |                   |      | 01-alarm                       |
| Valve Status           | 06                | 01   | 00-off                         |
| Valve Status           | 00                | 0.   | 01-on                          |
| Dalass Ostanta Otatura | tput Status 07 01 | 01   | 00-off                         |
| Relay Output Status    |                   | 01   | 01-on                          |
| Remaining Lifetime     | 08                | 90   | 4 Bytes, unit: s               |
|                        | ff                | 3f   | 00-device power off            |
|                        |                   |      | 01-device power on             |
| Alarm Report           |                   |      | 02-device fault                |
|                        |                   |      | 03-device fault recovered      |
|                        |                   |      | 04-device will be invalid soon |
|                        |                   |      | 05-device invalid              |

#### Example:

1. Periodic Package

| 058e00 060101 070100 |  |  |  |  |
|----------------------|--|--|--|--|
| Channel Type Value   |  |  |  |  |

esight

| 05 | 8e (Methane Alarm) | 00: normal           |
|----|--------------------|----------------------|
| 06 | 01                 | 01: valve on         |
| 07 | 01                 | 00: relay output off |

2. Device is powered off

| ff3f00  |                   |                           |  |  |
|---------|-------------------|---------------------------|--|--|
| Channel | Туре              | Value                     |  |  |
| ff      | 3f (Alarm Report) | 00: device is powered off |  |  |

# 6.3 Downlink Commands

GS101 supports downlink commands to configure the device. The application port is 85 by default.

| ltem                    | Channel | Туре | Description                         |
|-------------------------|---------|------|-------------------------------------|
| Control Value           | 06      | ,    | 0000ff-close                        |
|                         | 06      | /    | 0001ff-open                         |
| O antrol Dalars Outrast | 07      | ,    | 0000ff-close                        |
| Control Relay Output    | 07      | /    | 0001ff-open                         |
| Enquire Working         |         | ,    | 000011                              |
| Lifetime                | 08      | 08 / | 0000ff                              |
| Set Reporting Interval  |         | 03   | 2 Bytes, unit: s                    |
| Reboot Device           |         | 10   | ff                                  |
| Set time zone           | ff      | 17   | 2 Bytes, desired UTC time zone * 10 |
| Enquire Device Status   |         | 28   | 00                                  |
| Mute the Buzzer         |         | 61   | 2 Bytes, unit: s                    |

#### Example:

1. Turn the valve on.

| 060001ff |      |                           |  |
|----------|------|---------------------------|--|
| Channel  | Туре | Command                   |  |
| 06       | -    | 0001ff=>Turn the valve on |  |

2. Set reporting interval as 20 minutes.

| ff03b004 |      |       |  |  |
|----------|------|-------|--|--|
| Channel  | Туре | Value |  |  |

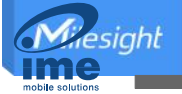

| ff03 (Set Reporting Interval)b0 04 => 04 b0 = 1200s = 20 minutes | ff 03 (Set Reporting Interval) |
|------------------------------------------------------------------|--------------------------------|
|------------------------------------------------------------------|--------------------------------|

#### 3. Set time zone to GMT-4 for time display on ToolBox App.

| ff17d8ff |                    |                               |  |  |
|----------|--------------------|-------------------------------|--|--|
| Channel  | Туре               | Value                         |  |  |
| ff       | 17 (Set Time Zone) | d8 ff => ffd8 = -40 = -4 * 10 |  |  |

#### 4. Mute the Buzzer for 1 minute

| ff613c00 |                      |                             |  |  |
|----------|----------------------|-----------------------------|--|--|
| Channel  | Туре                 | Value                       |  |  |
| ff       | 61 (Mute the Buzzer) | 3c 00 => 00 3c = 60 seconds |  |  |

#### -END-